# S6J3200 Serial Flash メモリ 書き込み機能使用手順書

株式会社DTSインサイト

【ご注意】

- (1) 本書の内容の一部または、全部を無断転載することは禁止されています。
- (2) 本書の内容については、改良のため予告なしに変更することがあります。
- (3) 本書の内容について、ご不明な点やお気付きの点がありましたら、ご連絡ください。
- (4) 本製品を運用した結果の影響については、(3)項にかかわらず責任を負いかねますのでご了承ください。
- (5) 本書に記載されている会社名・製品名は、各社の登録商標、または商標です。
- © 2014 DTS INSIGHT CORPORATION. All rights reserved

Printed in Japan

## 改訂履歴

| 発行日付       | 変更内容                                                                      |
|------------|---------------------------------------------------------------------------|
| 2014.11.14 | 新規発行                                                                      |
| 2014.12.12 | 「2 対応 Install kit CD バージョン」修正                                             |
| 2015.2.10  | OCTAL モード対応にともなう追記<br>「3 対応 Serial フラッシュ型名」<br>「9.5 OCTAL モードでダウンロードする場合」 |
| 2015.2.12  | 対応しているスレーブ選択信号について追記<br>「9.6 対応しているスレーブ選択信号について」                          |
| 2015.6.12  | 64KB x 256 セクタについて追記<br>「9.4 異なるセクタサイズが混在するフラッシュの場合」                      |
|            | 発行日付<br>2014.11.14<br>2014.12.12<br>2015.2.10<br>2015.2.12<br>2015.6.12   |

# 目次

| 1 | はじめに                                                                   | 5      |
|---|------------------------------------------------------------------------|--------|
| 2 | 対応 Install kit CD バージョン                                                | 5      |
| 3 | 対応 Serial フラッシュ型名                                                      | 5      |
| 4 | 事前準備                                                                   | 6      |
|   | <ul> <li>4.1 初期化スクリプトの実行</li> <li>4.2 FTM 無効時の設定</li> </ul>            | 6<br>6 |
| 5 | メモリマッピング設定                                                             | 7      |
|   | <ul> <li>5.1 フラッシュメモリマッピング設定</li> <li>5.2 ICE 作業用ユーザーRAM 設定</li> </ul> | 7<br>  |
| 6 | フラッシュメモリイレース                                                           | 8      |
| 7 | フラッシュメモリダウンロード                                                         | 8      |
| 8 | フラッシュメモリソフトウェアブレーク                                                     | 8      |
| 9 | 注意 · 制限事項                                                              | 9      |
|   | 9.1 未対応機能                                                              | 9      |
|   | 9.2 タイムアウトエラーが発生する場合                                                   | 9      |
|   | 9.3 ダウンロード後の注意事項                                                       | 9      |
|   | 9.4 異なるセクタサイズが混在するフラッシュの場合                                             | 10     |
|   | 9.5 OCTAL モードでダウンロードする場合                                               | 13     |
|   | 9.5.1 フラッシュメモリのコンフィグレーションレジスタ設定                                        | 13     |
|   | 9.5.1 フラッシュ定義ファイル                                                      | 13     |
|   | 9.6 対応しているスレーブ選択信号について                                                 | 13     |

# 1 はじめに

この資料は、内蔵フラッシュ書き込みに関する簡易手順書です。 詳細な使用方法に関しましては、

「microVEW-PLUS ユーザーズマニュアル(共通編)/(固有編)」をご覧ください。

# 2 対応 Install kit CD バージョン

以下のバージョンでお使いください。

|              | Supported Versions |  |
|--------------|--------------------|--|
| Device Model | adviceLUNA II      |  |
|              | H2X600IK           |  |
| S6J3200      | 1.12以降             |  |

# 3 対応 Serial フラッシュ型名

以下の Serial フラッシュに対応しています。

| メーカー     | 型名        | 接続方式           |         |  |
|----------|-----------|----------------|---------|--|
|          |           | 1bit,2bit,4bit | 8bit *1 |  |
| Spansion | S25FL032P | 0              |         |  |
| Spansion | S25FL064P | 0              | _       |  |
| Spansion | S25FL128S | 0              | 0       |  |
| Spansion | S25FL256S | 0              | 0       |  |
| Spansion | S25FL512S | 0              | 0       |  |

\*1: 接続デバイス数2個

### 4 事前準備

### 4.1 初期化スクリプトの実行

デバッガ接続後、Flash 書き込み中の WDT(WatchDogTimer)を抑止、DDRHSSPI を有効、DDRHSSPI 端子設 定を行うため、弊社より提供致しましたスクリプトファイル(init\_S6J3200\_DDRHSSPI\_XXX.mvw)を実行し てください。

※スクリプトファイルは提供アーカイブの「mvw」フォルダ内に置いてあります。

[ファイル]-[ログ実行]をクリックします。

| _ ログ美行」回面か表示されます。                                  |                     |
|----------------------------------------------------|---------------------|
| ログの実行                                              |                     |
| ロケウァイル(F)                                          |                     |
| 200_DDRHSSPI¥mvw¥init_S6J3200_DDRHSSPI_GDC.mvw 👻 💷 | スクリプトファイル(.mvw)を選択し |
|                                                    | [OK]ホタンを押下してくたさい。   |
| UK ++JEIL                                          |                     |

#### 【GDC 側 DDRHSSPI に対し書き込み or 消去を行う場合】

スクリプト「init\_S6J3200\_DDRHSSPI\_GDC.mvw」を使用してください。

#### 【MCU 側 DDRHSSPI に対し書き込み or 消去を行う場合】

スクリプト「init\_S6J3200\_DDRHSSPI\_MCU.mvw」を使用してください。

※init\_S6J3200\_DDRHSSPI\_XXX.mvw を実行後は、WDT は無効になったままです。

WDT を再度有効にするには、以下どちらかの操作を行ってください

- ・ ユーザシステム電源 OFF-ON
- デタッチ後(事業)ユーザシステムリセット

#### 4.2 ETM 無効時の設定

(ETM Type が JTAG になっている場合は、本設定は不要です)

ボードの ETM が無効になっている場合は、ICE の設定も ETM が無効となるような設定でお使いください。 MPU→ETM Control を選択。

# 5 メモリマッピング設定

### 5.1 フラッシュメモリマッピング設定

・メモリマッピングウィンドウを開きます。

環境→メモリマッピングを選択してください。

| $\odot$  | 環境             | ŧ₽  | MPU( <u>P</u> )              | レジスタ()        | R) X |  |  |
|----------|----------------|-----|------------------------------|---------------|------|--|--|
|          |                | をり: | עם−ト°( <u>D</u> )            |               |      |  |  |
| 11:m     |                | アッフ | "ଘ−Ւ՞(∐)…                    |               |      |  |  |
| D I      |                | 固有  | 宇情報がウン                       | ⊐№( <u>D</u>  |      |  |  |
|          | *」<br>パな設定(P)… |     |                              |               |      |  |  |
| <u> </u> | MAP<br>S       | 刈   | マッピシク <sup>・(<u>M</u>)</sup> | Alt           | +4   |  |  |
|          | ٢              | ICE | 制御の設定                        | ΞΦ            |      |  |  |
| -0       | <b>1</b>       | オフミ | ジェクトマッフ°(                    | <u>o</u> )    |      |  |  |
| 000      |                | 操作  | 〒プローブ遅                       | 択( <u>R</u> ) |      |  |  |
|          |                |     |                              |               |      |  |  |

選択後、以下のようにメモリマップウィンドウが表示されます。

| : メモリマッヒシンゲー |       |       |           |            |          |
|--------------|-------|-------|-----------|------------|----------|
| マッピング        | CS    | HighS | DeedPROBE |            |          |
| No アドレス範囲    | د   I | メモリ種別 | アクセス属性    | フラッシュメモリ種別 | メモリ接続タイプ |
|              |       |       |           |            |          |

#### ・マッピング設定をおこないます。

メモリマッピング画面を右クリックし、"追加"を選択します。

| : メモリマゥビング |    |        |           |            |  |
|------------|----|--------|-----------|------------|--|
| マッピング      | CS | HighSp | peedPROBE |            |  |
| No アドレス範囲  |    | メモリ種別  | アクセス属性    | フラッシュメモリ種別 |  |
|            |    |        | 追加<br>削除  |            |  |

#### 以下を例に設定してください

| マッピング設定                        |            | 開始アドレス    |
|--------------------------------|------------|-----------|
| 開始アドレス 40000000                | GDC 側      | 0x4000000 |
|                                | MCU 側      | 0x8000000 |
| メモリ種別 フラッシュメモリ 🗸               |            |           |
| フラッシュメモリ種別                     | <b>※</b> 1 |           |
| メモリ接続タイプ 32bitx1 🔹             |            |           |
| フラッシュメモリ定義ファイル(.frd)提供サイトを表示する |            |           |
| 記載のとおりに設定                      |            |           |
| OK キャンセル                       |            |           |

※1 ご使用になる Serial Flash に合わせた「フラッシュメモリ書き込み定義ファイル(frd)」を選択してください。

### 5.2 ICE 作業用ユーザーRAM 設定

必ず本設定をおこなってください。

ICE 作業用ユーザーRAM には、ICE が占有可能な領域を設定してください。

以下は、0x2000000から32KB サイズ分設定したときの設定例です。 実際の設定はお使いの MPU のメモリマップを参照しておこなってください。

| マッピング設定 |                 |
|---------|-----------------|
| 開始アドレス  | 02000000        |
| メモリ種別   | ICE作業用ユーザーRAM ▼ |
| 使用可能サイズ | 32Kノ Ÿイト ・      |
|         |                 |
|         | OK キャンセル        |

6 フラッシュメモリイレース

microVIEW-PLUS ユーザーズマニュアル 共通編(mvwPLUSj.pdf)の 「**5.2 フラッシュメモリの内容をイレースするためには**」をご覧ください。 なお、メモリマッピングの設定は本書に記載済みですので、その他についてご覧ください。

# 7 フラッシュメモリダウンロード

microVIEW-PLUS ユーザーズマニュアル 共通編(mvwPLUSj.pdf)の 「5. フラッシュメモリヘプログラムをダウンロードする--フラッシュメモリ」をご覧ください。 なお、メモリマッピングの設定は本書に記載済みですので、その他についてご覧ください。

# 8 フラッシュメモリソフトウェアブレーク

非対応です。

## 9 注意·制限事項

### 9.1 未対応機能

フラッシュメモリソフトウェアブレーク。

・ICE 作業用 RAM を使用しないフラッシュメモリダウンロード。

上記機能を使おうとした場合、以下のエラーメッセージが表示されます。

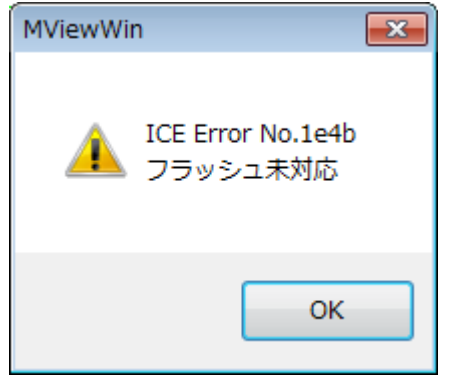

### 9.2 タイムアウトエラーが発生する場合

「3.3初期化スクリプトの実行」の手順を正しく行っていない場合にタイムアウトエラーが発生 する可能性があります。

タイムアウトエラーが発生した場合は、「3.3初期化スクリプトの実行」を再度ご確認ください。

#### 9.3 ダウンロード後の注意事項

「3.3初期化スクリプトの実行」によりダウンロード後、WatchDogTimer 例外発生しない状態です。

ユーザシステム WatchDogTimer を有効にするには、以下どちらかの操作を行ってください。

・デタッチ(💱)後ユーザシステム電源 OFF-ON する

・デタッチ(事)後ユーザシステムリセットする。

### 9.4 異なるセクタサイズが混在するフラッシュの場合

フラッシュ定義ファイルは、S6J3200 が接続されているフラッシュのセクタサイズにより 記述内容が異なります。

従って、セクタサイズ別にファイルを用意しています。

#### フラッシュ定義ファイル 例: Spansion S25FL128S(GDC 側)の場合

| フラッシュ定義ファイル                                     | セクタサイズ<br>(KB) | セクタ総数 |
|-------------------------------------------------|----------------|-------|
| S6J3200_S25FL128S_single_GDC_256.frd            | 256            | 64    |
| S6J3200_S25FL128S_single_GDC_064_All_Sector.frd | 64             | 256   |
| S6J3200_S25FL128S_single_GDC_064.frd            | 64             | 254   |
| S6J3200_S25FL128S_single_GDC_004.frd            | 4              | 32    |

FRD ファイル名称規則

\* XEUR9E°20\*

# S6J3200\_S25FL128S\_single\_GDC\_256.frd

セクタサイズ

004:4kB 064:64kB

256:256kB

Ψ×

設定例1: 256KB x 64 セクタタイプのフラッシュメモリのマッピング例

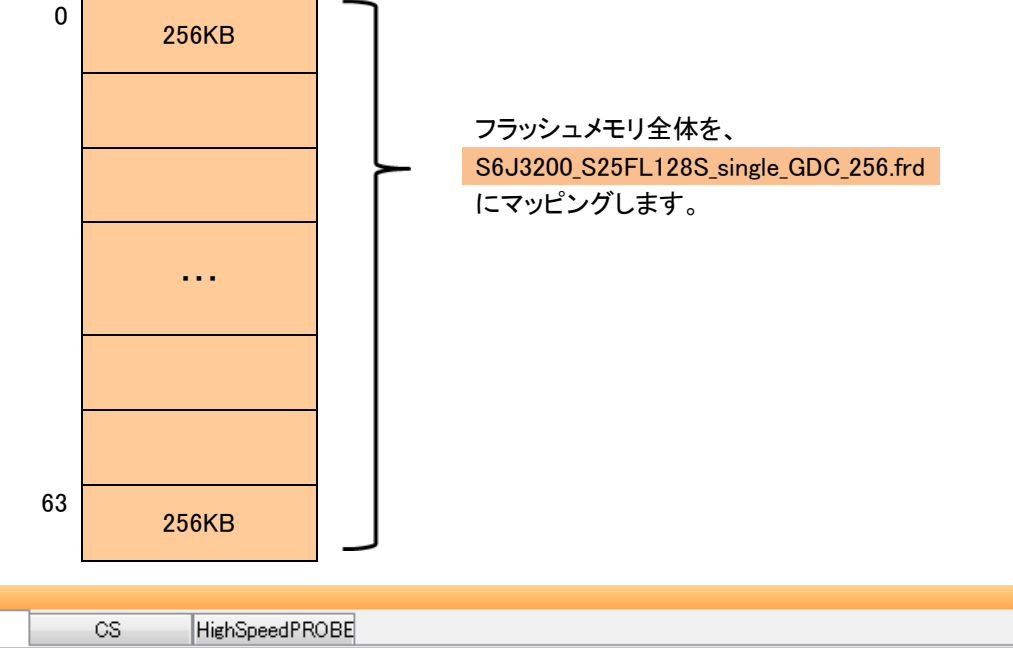

|    | マッピング     | CS      | 6 HighSpeedPR | OBE    |                                            |           |
|----|-----------|---------|---------------|--------|--------------------------------------------|-----------|
| No | アドレス範     | Ħ       | メモリ種別         | アクセス属性 | フラッシュメモリ種別                                 | メモリ接続タ    |
| 0  | 0200000-0 | 200FFFF | ICE作業用ユーザーRA  | M      |                                            | 64Kノ(イト   |
| 1  | 4000000-4 | OFFFFFF | フラッシュメモリ      |        | Spansion S6J3200 S25FL128S GDC single 256K | B 32bitx1 |

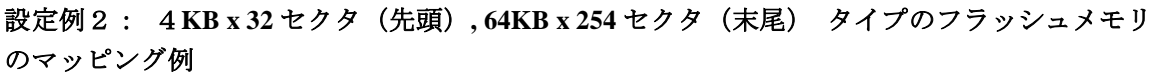

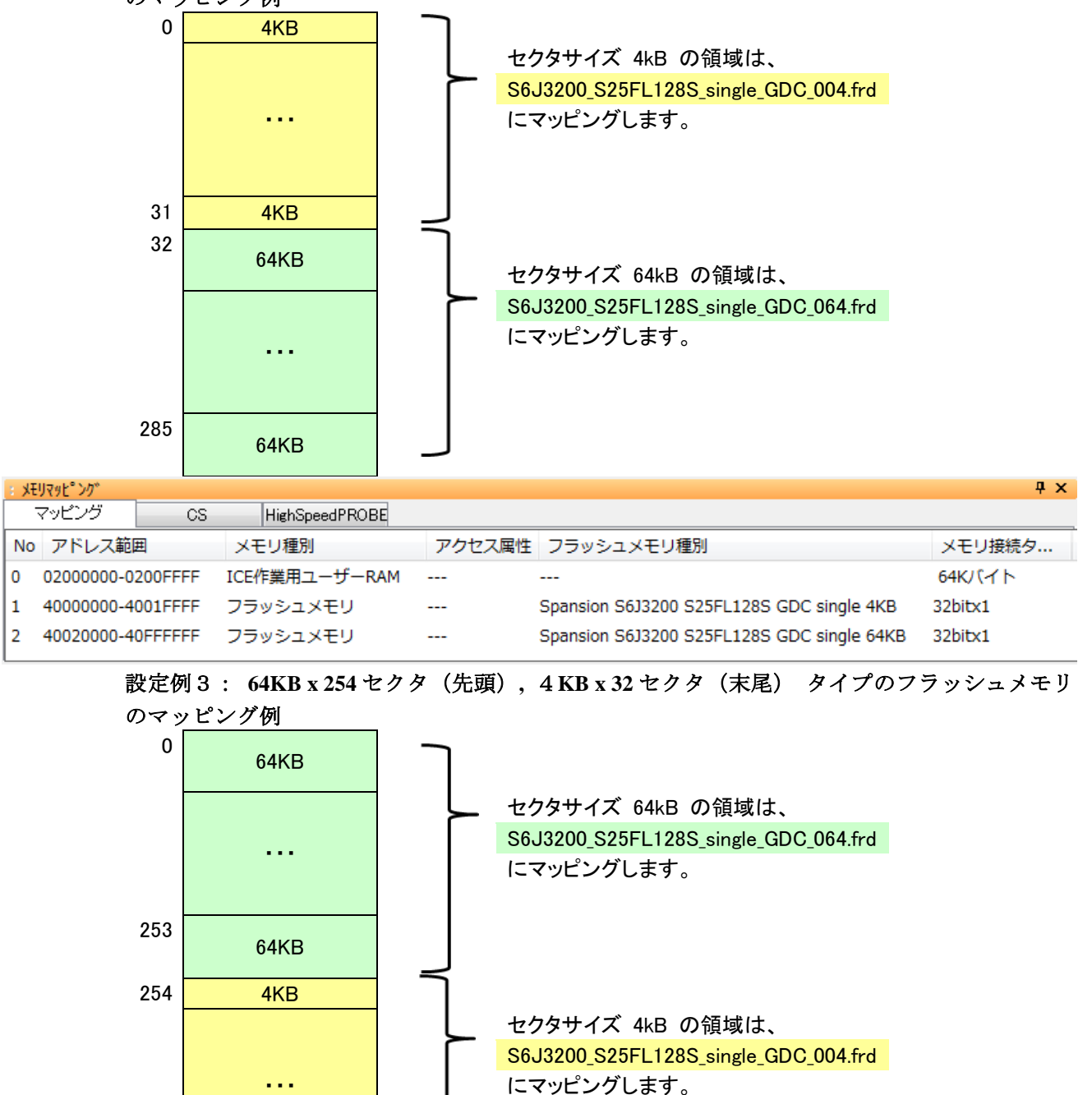

|      | 285             |      | 4KB           | _  | J      |                                            |            |
|------|-----------------|------|---------------|----|--------|--------------------------------------------|------------|
| : XE | リマッヒ゜ング゛        |      |               |    |        |                                            | <b>д</b> > |
| -    | マッピング           | CS   | HighSpeedPROB |    |        |                                            |            |
| No   | アドレス範囲          |      | メモリ種別         |    | アクセス属性 | フラッシュメモリ種別                                 | メモリ接続タ     |
| 0    | 0200000-0200FF  | FF I | CE作業用ユーザーR/   | AM | -      |                                            | 64Kバイト     |
| 1    | 4000000-40FDFF  | FF 🗦 | フラッシュメモリ      |    | -      | Spansion S6J3200 S25FL128S GDC single 64KB | 32bitx1    |
| 2    | 40FE0000-40FFFF | FF 🗦 | フラッシュメモリ      |    | -      | Spansion S6J3200 S25FL128S GDC single 4KB  | 32bitx1    |
|      |                 |      |               |    |        |                                            |            |

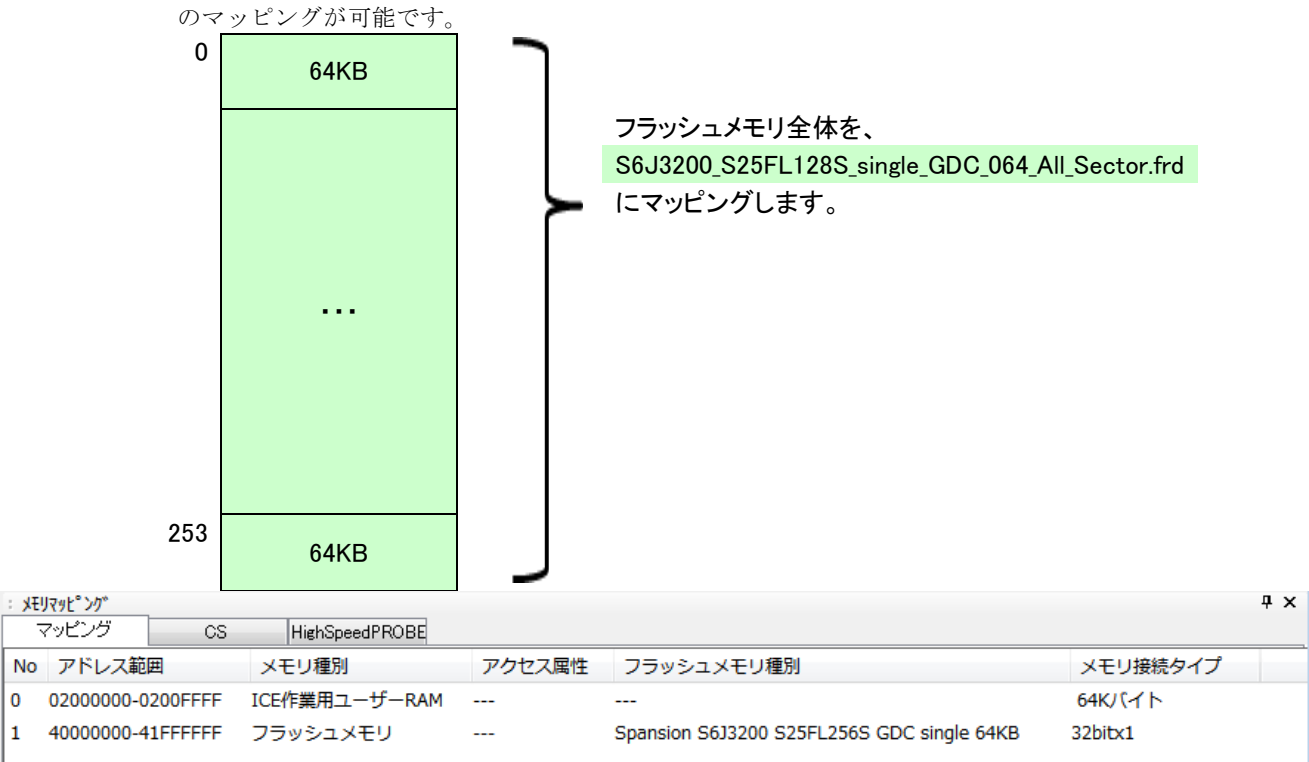

#### 設定例3: 64KB x 256 セクタのフラッシュメモリのマッピング例

※設定例2、設定例3のタイプのフラッシュメモリの場合はすべて 64KB セクタとしてフラッシュメモリのマッピングが可能です

### 9.5 OCTAL モードでダウンロードする場合

#### 9.5.1 フラッシュメモリのコンフィグレーションレジスタ設定

フラッシュメモリのコンフィグレーションレジスタの QUAD ビット[bit:1]を QUAD(=1)に設定してく ださい。

#### 9.5.1 フラッシュ定義ファイル

OCTAL モードで使用可能なフラッシュ定義ファイルは以下のとおりです。

#### フラッシュ定義ファイル 例: Spansion S25FL256S(GDC 側)の場合

| フラッシュ定義ファイル                                   | セクタサイズ<br>(KB) | 接続数 | セクタ総数 |
|-----------------------------------------------|----------------|-----|-------|
| S6J3200_S25FL256S_octal_GDC_512.frd           | 256            | 2   | 128   |
| S6J3200_S25FL256S_octal_GDC_128_All_Secor.frd | 64             | 2   | 512   |
| S6J3200_S25FL256S_octal_GDC_128.frd           | 64             | 2   | 510   |
| S6J3200_S25FL256S_octal_GDC_008.frd           | 4              | 2   | 32    |

S6J3200\_S25FL256S\_octal\_GDC\_512.frd

セクタサイズ× 接続デバイス数 008:4kB × 2個 128:64kB × 2個 256:256kB × 2個

### 9.6 対応しているスレーブ選択信号について

SSEL0に接続されたフラッシュに対しての書き込み&消去をサポートしています。 それ以外(SSEL1-3に接続されているフラッシュ)に対しては、書き込み&消去できません。